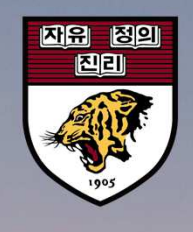

# 정기 연구활동종사자 안전교육 이수 매뉴얼

고려대학교 서울캠퍼스

안전관리팀 고승훈 / 02-3290-2763 / 9937@korea.ac.kr 안전관리팀 조은비 / 02-3290-2765 / eunb.korea.ac.kr

### 1. 연구실 안전관리시스템 홈페이지에 접속합니다.

1. Go to the Laboratory Safety Management System website

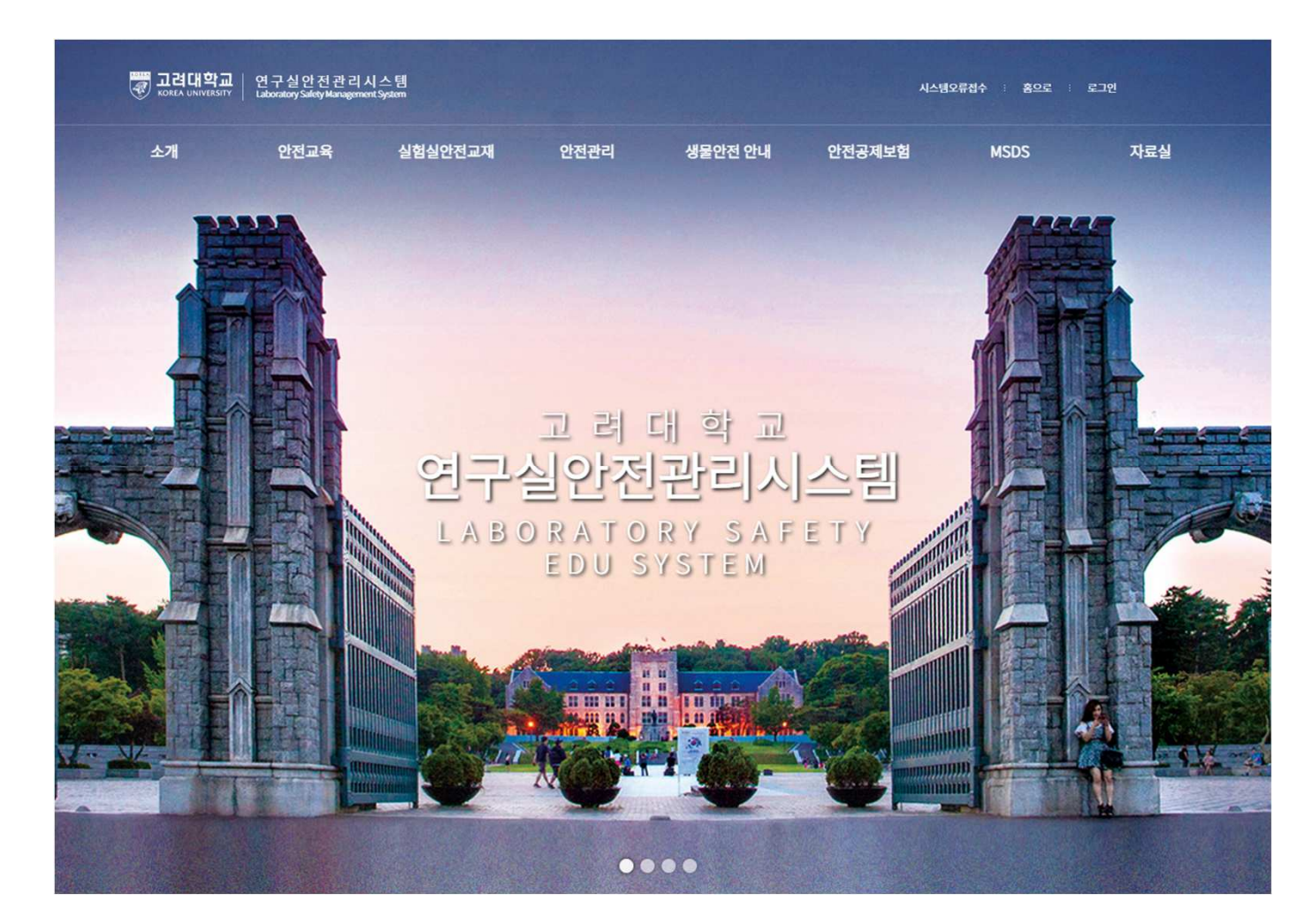

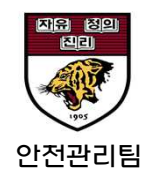

### 2. KUPID Portal ID로 로그인합니다.

2. Log in using your KUPID Portal ID.

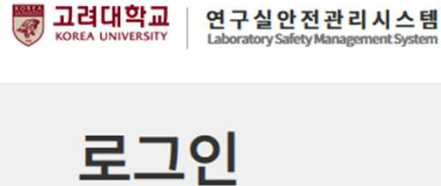

**이용안나** 고려대학교 연구실 안전관리시스템은 연구실 안전확보와 연구실 사고를 예방하기 위해 과학기술분야 연구개발활동에 종사하는 교직원, 연구(보조)원, 학부(대학원)생 등이 이용할 수 있습니다.

| <b>학내구성원</b> 포털계정을 이용한 로그인 | 그외 연구활동종사자 사용자 등록정보를 이용한 로그인 |
|----------------------------|------------------------------|
| 아이디                        | 사번                           |
| 비밀번호                       | 비밀번호                         |
| 로그인                        | 로그인 사용자등록 비밀번호 찾기            |

이용문의 Tel. 의과대학(대학원 포함) 소속 인원은 본 시스템 이용 불가. https://kumcsafety.korea.ac.kr/ 이용 바랍니다.

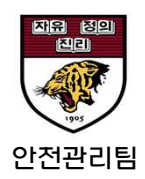

# 3. "연구실 안전교육" 메뉴를 클릭합니다.

3. Click on the "Lab Safety Training (Education)" menu.

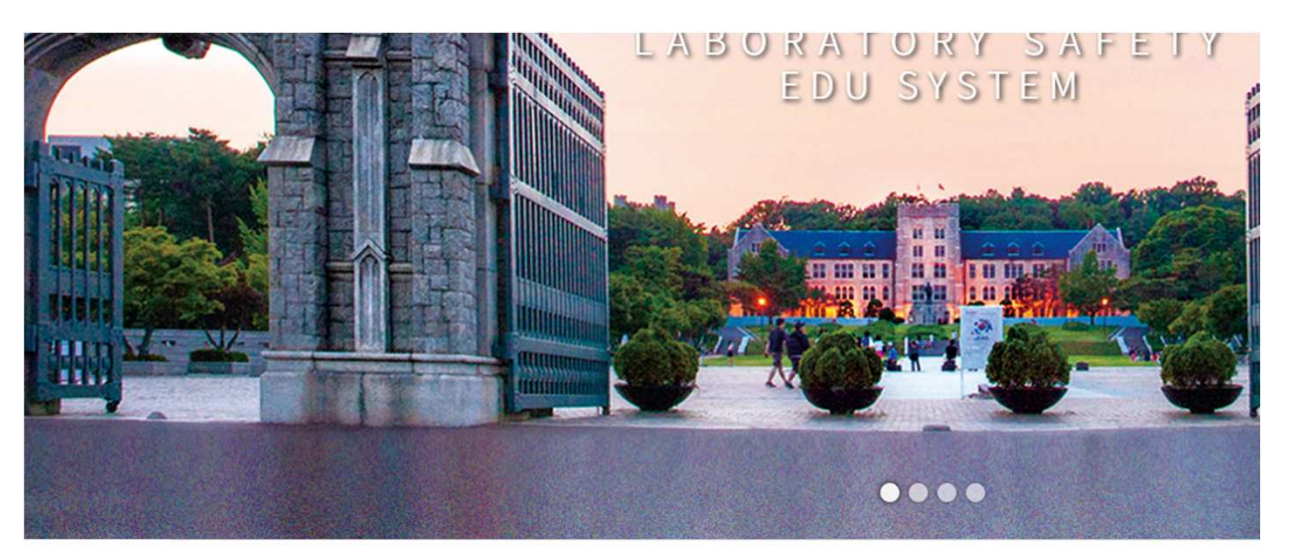

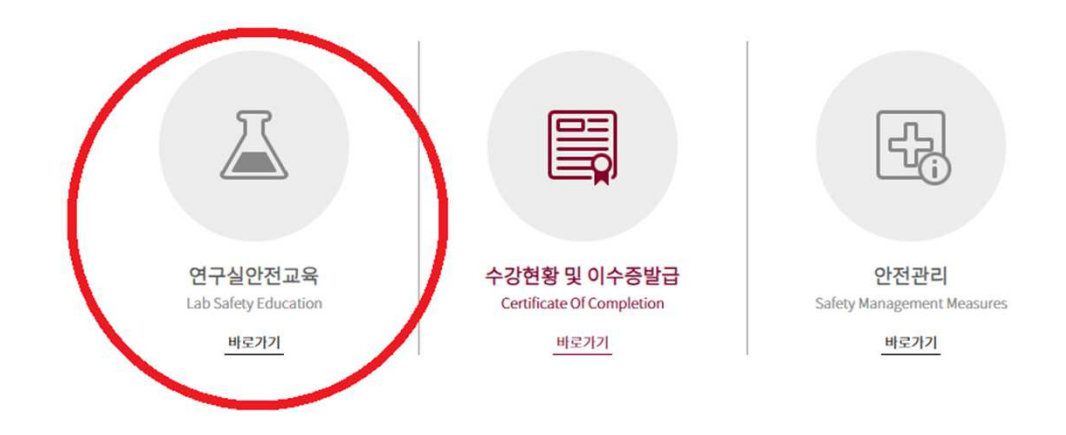

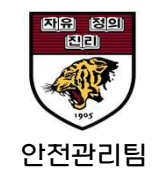

# 4. 이번 학기의 교육을 선택합니다.

4. Select the training session for the current semester.

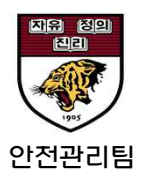

| 연구실안전교육      |                                                                 |                             |                                               |                     |      |       | -            |
|--------------|-----------------------------------------------------------------|-----------------------------|-----------------------------------------------|---------------------|------|-------|--------------|
| 안전교육         |                                                                 |                             |                                               |                     |      |       |              |
| 안전교육안내       | <b>안전교</b> 육<br>※ 교육과정                                          | 육 과정 안내 및 선택<br>을 선택하세요.    |                                               |                     |      |       | 년도 [2024]    |
| 연구실안전 교육     | 선택                                                              | 교육과정명                       | 교육기간                                          | 총교육차시               | 이수차시 | 미이수차시 | 이수여부(이수      |
|              | 선택                                                              | 2024학년도 1학기 연구활동종사자 정기 안전교육 | 2024.04.10. ~ 2024.09.01.                     | 0                   | 0    | 0     | 이수(2024.06.1 |
| LMU생물안전교육    | 선택                                                              | 2024학년도 2학기 연구활동종사자 정기 안전교육 | 2024.08.30. ~ 2025.02.28.                     | 6                   | 6    | 0     | 미이수          |
| 집합교육과정       | 안전교육                                                            | ද 수강 현황                     |                                               |                     |      |       |              |
| 수강현황 및 이수증발급 | 교육과정명 > 2024 <mark>학년도 1학기 연구활동종사자 정기 안전교육</mark> 교육진행상태 > 이수완료 |                             |                                               |                     |      |       |              |
| 타기관 교육이수증 제출 |                                                                 |                             | 먼어 선택 후 선택과목을 실<br>● 한국어(Korean) ○ 영어<br>과목선택 | 결정하세요.<br>(English) |      |       |              |
|              |                                                                 |                             | (Choosing the cou                             | rse)                |      |       |              |

#### 5. 이수를 희망하는 강의를 선택 후 교육을 이수합니다.

5. Choose the course you wish to complete and follow the training instructions.

#### ※ 교육 이수 후 평가까지 완료하여야 최종 이수처리가 완료됩니다.

| 록선택<br> |                              |    |       |                       |              |  |  |  |  |
|---------|------------------------------|----|-------|-----------------------|--------------|--|--|--|--|
| 성명      | 고승훈 (210792)                 | 소속 | 안전관리팀 | 과목선택 현황               | 6/6          |  |  |  |  |
|         |                              |    | 안전교육  | <b>음은 재수강할 수 있습니다</b> | .(수강여부에 'V') |  |  |  |  |
| 선택      |                              |    | 수강여부  |                       |              |  |  |  |  |
|         | [KIRD24 01] 기본 실험 안전 수칙      | î  |       |                       |              |  |  |  |  |
|         | [KIRD24 01] 안전사고는 왜 일어나는가    |    |       |                       |              |  |  |  |  |
|         | [KIRD24 01] 안전과 인간공학         |    |       |                       |              |  |  |  |  |
|         | [KIRD24 03] 여성과학자를 위한 안전관리   |    |       |                       |              |  |  |  |  |
|         | [KIRD24 03] 여성과학자를 위한 안전관리   |    |       |                       |              |  |  |  |  |
|         | [KIRD24 04] 위험물질별 특성 및 취급 주의 |    |       |                       |              |  |  |  |  |
|         | [KIRD24 04] 위험물질별 특성 및 취급 주의 |    |       |                       |              |  |  |  |  |
|         | [KIRD24 05] 실험 전 안전 I        |    |       |                       |              |  |  |  |  |
|         | [KIRD24 05] 실험 전 안전 II       |    |       |                       |              |  |  |  |  |
|         | [KIRD24 09] MSDS 및 화학물질 안전   |    |       |                       |              |  |  |  |  |